# **10.Diagnostic Procedure with Diagnostic Trouble Code (DTC)**

# A: DTC B1570 ANTENNA

#### DTC DETECTING CONDITION:

#### Faulty antenna

#### WIRING DIAGRAM:

Immobilizer system <Ref. to WI-200, WIRING DIAGRAM, Immobilizer System.>

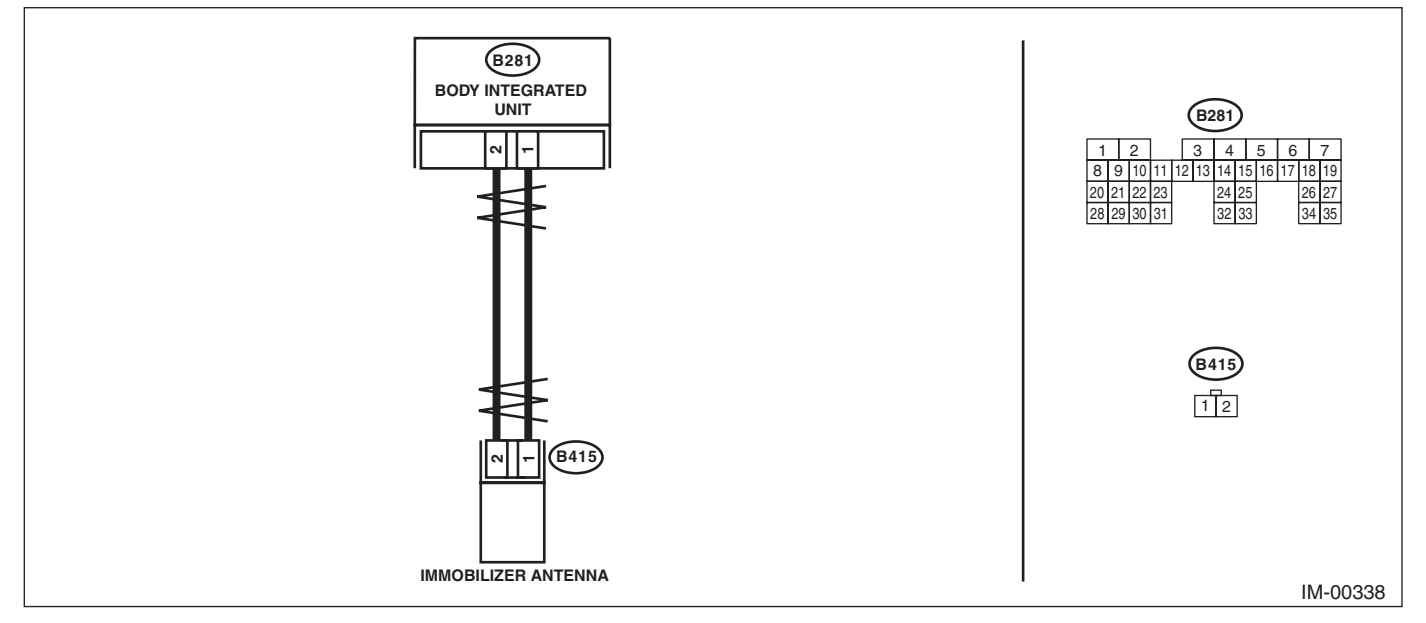

| Step                                                                                                    | Check                                     | Yes           | No                                                                                  |
|----------------------------------------------------------------------------------------------------|-------------------------------------------|---------------|-------------------------------------------------------------------------------------|
| <ol> <li>CHECK ANTENNA CIRCUIT.         <ol> <li>Turn the ignition switch to OFF.</li> <li>Disconnect the connector from the antenna <ref. antenna.="" immobilizer="" sl-86,="" to=""></ref.></li> <li>Measure the resistance of antenna circuit.</li> <li>Connector &amp; terminal</li></ol></li></ol> | Is the resistance 6 — 10 $\Omega$ ?       | Go to step 2. | Replace the<br>antenna. <ref. to<br="">SL-86, Immobi-<br/>lizer Antenna.&gt;</ref.> |
| <ul> <li>CHECK ANTENNA CIRCUIT.         <ol> <li>Disconnect the connector from body integrated unit.</li> <li>Measure the resistance between body integrated unit connector and antenna connector.</li> <li>Connector &amp; terminal</li></ol></li></ul>                                                | Is the resistance less than 10 $\Omega$ ? | Go to step 3. | Repair the har-<br>ness.                                                            |
| 3 CHECK ANTENNA CIRCUIT.<br>Measure the resistance between body inte-<br>grated unit connector and chassis ground.<br><i>Connector &amp; terminal</i><br>(B281) No. 1 — Chassis ground:<br>(B281) No. 2 — Chassis ground:                                                                               | Is the resistance 1 $M\Omega$ or more?    | Go to step 4. | Repair the har-<br>ness.                                                            |

# Diagnostic Procedure with Diagnostic Trouble Code (DTC)

IMMOBILIZER (DIAGNOSTICS)

|   | Step                                                                                                    | Check                                                                                                    | Yes                                                                                                    | No                                                                                                    |
|---|----------------------------------------------------------------------------------------------------|----------------------------------------------------------------------------------------------------|----------------------------------------------------------------------------------------------------|----------------------------------------------------------------------------------------------------|
| 4 | <ul> <li>CHECK BODY INTEGRATED UNIT FUNC-<br/>TION.</li> <li>1) Connect the connector to antenna.</li> <li>2) Connect the connector to body integrated<br/>unit.</li> <li>3) Insert the key into the ignition switch, then<br/>use an oscilloscope to measure changes in volt-<br/>age between the antenna connectors.</li> <li>Connector &amp; terminal<br/>(B281) No. 1 (+) — Chassis ground (-):</li> </ul> | Is the maximum voltage more<br>than 40 V? (Approx. 0.1 second<br>after inserting the key) Is the<br>voltage 0 V? (Approx. 1 second<br>after inserting the key) | Go to step 5.                                                                                                    | Replace the body<br>integrated unit<br><ref. sl-80,<br="" to="">Body Integrated<br/>Unit.&gt; Register all<br/>ignition keys (tran-<br/>sponders). Refer to<br/>the "REGISTRA-<br/>TION MANUAL<br/>FOR IMMOBI-<br/>LIZER".</ref.> |
| 5 | <ul> <li>CHECK IGNITION KEY (TRANSPONDER).</li> <li>1) Remove the key from ignition switch.</li> <li>2) Start the engine using other key which is already registered.</li> </ul>                                                                                                    | Does the engine start?                                                                                                    | Replace the igni-<br>tion key (transpon-<br>der). Execute the<br>registration proce-<br>dure next. Refer to<br>the "REGISTRA-<br>TION MANUAL<br>FOR IMMOBI-<br>LIZER". | Replace the body<br>integrated unit<br><ref. sl-80,<br="" to="">Body Integrated<br/>Unit.&gt; Register all<br/>ignition keys (tran-<br/>sponders). Refer to<br/>the "REGISTRA-<br/>TION MANUAL<br/>FOR IMMOBI-<br/>LIZER".</ref.> |

# **B: DTC B1571 REFERENCE CODE INCOMPATIBILITY**

#### **DTC DETECTING CONDITION:**

Reference code incompatibility between body integrated unit and ECM

|   | Step                                                                                                    | Check                                      | Yes                                                                                                    | No                                                                                                    |
|---|----------------------------------------------------------------------------------------------------|--------------------------------------------|----------------------------------------------------------------------------------------------------|----------------------------------------------------------------------------------------------------|
| 1 | PERFORM IGNITION KEY REGISTRATION.<br>Perform registration to all keys used for the vehi-<br>cle. Refer to the "REGISTRATION MANUAL<br>FOR IMMOBILIZER". | Is registration of all keys com-<br>plete? | Finish the diagno-<br>sis.                                                                                                    | Go to step 2.                                                                                                    |
| 2 | CHECK FOR ANY OTHER DTC ON DISPLAY.                                                                                                    | Is any other immobilizer DTC<br>displayed? | Check the appro-<br>priate DTC using<br>the "List of Diag-<br>nostic Trouble<br>Code (DTC)".<br><ref. im(diag)-<br="" to="">14, List of Diagnos-<br/>tic Trouble Code<br/>(DTC).&gt; Execute<br/>the registration<br/>procedure next.<br/>Refer to the "REG-<br/>ISTRATION MAN-<br/>UAL FOR<br/>IMMOBILIZER".</ref.> | Replace the ECM.<br><ref. to<br="">FU(H6DO)-54,<br/>Engine Control<br/>Module (ECM).&gt;<br/>Replace the body<br/>integrated unit.<br/><ref. sl-80,<br="" to="">Body Integrated<br/>Unit.&gt; Register all<br/>ignition keys (tran-<br/>sponders). Refer to<br/>the "REGISTRA-<br/>TION MANUAL<br/>FOR IMMOBI-<br/>LIZER".</ref.></ref.> |

# C: DTC B1572 IMM CIRCUIT FAILURE (EXCEPT ANTENNA CIRCUIT)

#### DTC DETECTING CONDITION:

Communication failure between body integrated unit and ECM

#### WIRING DIAGRAM:

Immobilizer system <Ref. to WI-200, WIRING DIAGRAM, Immobilizer System.>

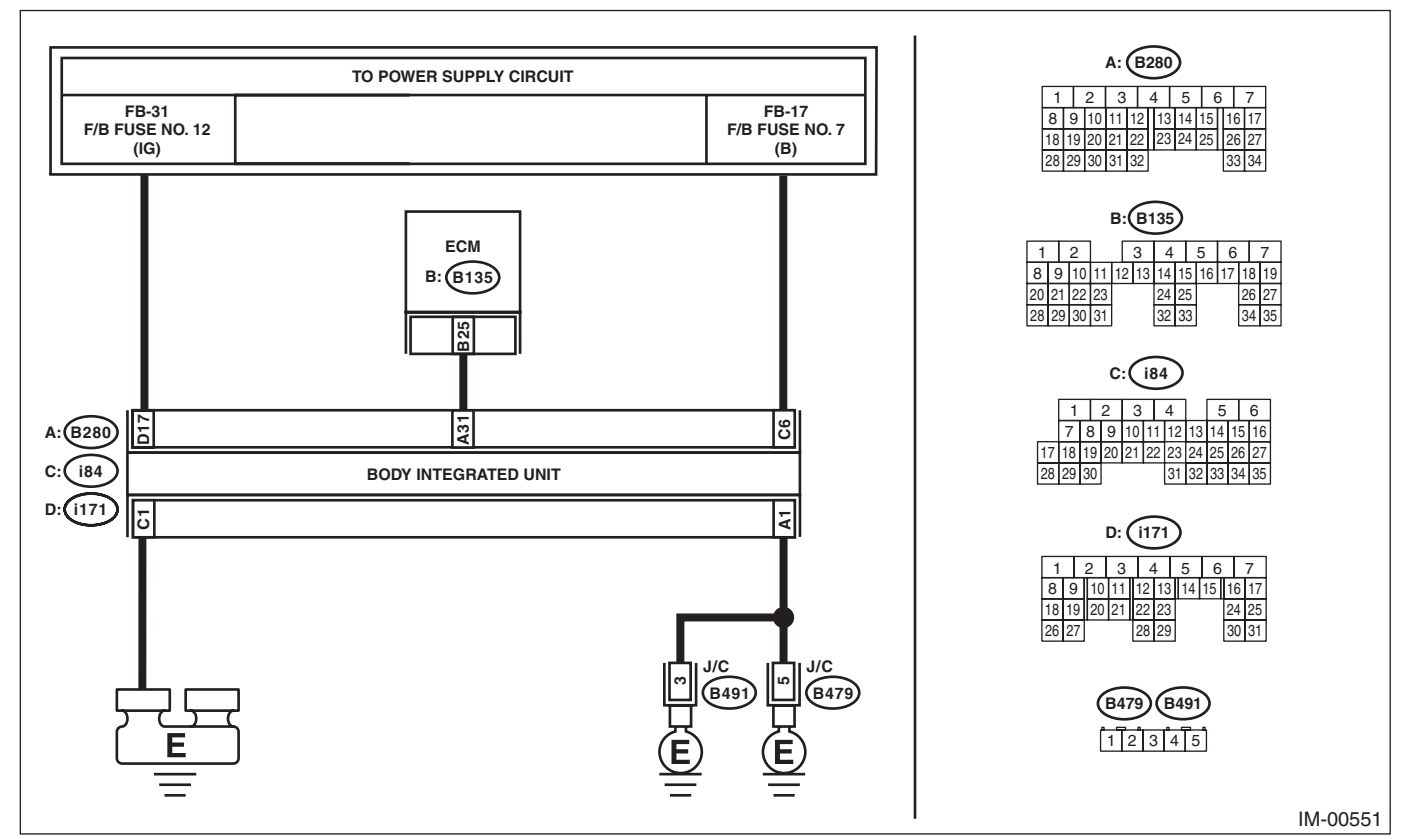

|   | Step                                                                                                    | Check                        | Yes           | No                                                                                                    |
|---|----------------------------------------------------------------------------------------------------|------------------------------|---------------|----------------------------------------------------------------------------------------------------|
| 1 | <ul> <li>CHECK BODY INTEGRATED UNIT POWER<br/>SUPPLY CIRCUIT.</li> <li>1) Turn the ignition switch to OFF.</li> <li>2) Disconnect the connector from body integrated unit.</li> <li>3) Measure the voltage between the body integrated unit connector terminal and chassis ground.</li> <li>Connector &amp; terminal<br/>(i84) No. 6 (+) — Chassis ground (-):</li> </ul> | Is the voltage 10 V or more? | Go to step 2. | Check the harness<br>for open or short<br>circuit between<br>body integrated<br>unit and fuse.                   |
| 2 | <ul> <li>CHECK BODY INTEGRATED UNIT POWER<br/>SUPPLY CIRCUIT.</li> <li>1) Turn the ignition switch to ON.</li> <li>2) Measure the voltage between the body integrated unit connector terminal and chassis ground.</li> <li>Connector &amp; terminal<br/>(i171) No. 17 (+) — Chassis ground (-):</li> </ul>                                                                | Is the voltage 10 V or more? | Go to step 3. | Check the harness<br>for open or short<br>circuit between the<br>body integrated<br>unit and ignition<br>switch. |

# **Diagnostic Procedure with Diagnostic Trouble Code (DTC)**

IMMOBILIZER (DIAGNOSTICS)

|   | Step                                                                                                    | Check                                     | Yes                                                                                                    | No                                                                                                    |
|---|----------------------------------------------------------------------------------------------------|-------------------------------------------|----------------------------------------------------------------------------------------------------|----------------------------------------------------------------------------------------------------|
| 3 | <ul> <li>CHECK BODY INTEGRATED UNIT GROUND<br/>CIRCUIT.</li> <li>1) Turn the ignition switch to OFF.</li> <li>2) Measure the resistance between the body<br/>integrated unit connector terminal and chassis<br/>ground.</li> <li>Connector &amp; terminal<br/>(B280) No. 1 — Chassis ground:<br/>(i84) No. 1 — Chassis ground:</li> </ul> | Is the resistance less than 10 $\Omega$ ? | Go to step 4.                                                                                                    | Repair the open<br>circuit of the body<br>integrated unit<br>ground circuit.                                                                                                    |
| 4 | CHECK GROUND CIRCUIT FOR ECM.<br>Measure the resistance between the ECM<br>ground terminal and engine ground.                                                                                                    | Is the resistance less than 10 $\Omega$ ? | Go to step 5.                                                                                                    | Repair the ECM ground circuit.                                                                                                    |
| 5 | <ul> <li>CHECK HARNESS BETWEEN BODY INTE-<br/>GRATED UNIT AND ECM.</li> <li>1) Disconnect the connector from ECM.</li> <li>2) Measure the resistance between body inte-<br/>grated unit connector terminal and ECM con-<br/>nector terminal.</li> <li>Connector &amp; terminal<br/>(B280) No. 31 — (B135) No. 25:</li> </ul>              | Is the resistance less than 10<br>Ω?      | Go to step 6.                                                                                                    | Repair the open<br>circuit of the har-<br>ness between the<br>body integrated<br>unit and ECM.                                                                                                    |
| 6 | <ul> <li>CHECK COMMUNICATION CIRCUIT HARNESS.</li> <li>1) Turn the ignition switch to ON.</li> <li>2) Measure the voltage between the body integrated unit connector terminal and chassis ground.</li> <li>Connector &amp; terminal<br/>(B280) No. 31 (+) — Chassis ground (-):</li> </ul>                                                | Is the voltage 6 V or more?               | Repair the harness<br>between body inte-<br>grated unit and<br>ECM.                                                                                                    | Go to step 7.                                                                                                    |
| 7 | CHECK COMMUNICATION CIRCUIT HAR-<br>NESS.<br>Measure the voltage between ECM connector<br>terminal and engine ground.<br>Connector & terminal<br>(B135) No. 25 (+) — Engine ground (-):                                                                                                    | Is the voltage 6 V or more?               | Repair the harness<br>between body inte-<br>grated unit and<br>ECM.                                                                                                    | Go to step 8.                                                                                                    |
| 8 | CHECK ECM BY COMMUNICATION LINE<br>CHECK.<br>1) Connect the connector to ECM only.<br>2) Start the communication line short check.<br><ref. communication="" im(diag)-8,="" line<br="" to="">CHECK, OPERATION, Subaru Select Moni-<br/>tor.&gt;</ref.>                                                                                    | Is the communication line<br>check OK?    | Replace the body<br>integrated unit.<br><ref. sl-80,<br="" to="">Body Integrated<br/>Unit.&gt; Register all<br/>ignition keys (tran-<br/>sponders). Refer to<br/>the "REGISTRA-<br/>TION MANUAL<br/>FOR IMMOBI-<br/>LIZER".</ref.> | Replace the ECM.<br><ref. to<br="">FU(H6DO)-54,<br/>Engine Control<br/>Module (ECM).&gt;<br/>Perform the regis-<br/>tration procedure<br/>next. Refer to the<br/>"REGISTRATION<br/>MANUAL FOR<br/>IMMOBILIZER".</ref.> |

NOTE:

Refer to the following inspection when DTC is detected after inspection above. <Ref. to IM(diag)-24, DTC B1578 METER FAILURE, Diagnostic Procedure with Diagnostic Trouble Code (DTC).>

# D: DTC B1574 KEY COMMUNICATION FAILURE

#### **DTC DETECTING CONDITION:**

Communication failure between key and body integrated unit

WIRING DIAGRAM:

Immobilizer system <Ref. to WI-200, WIRING DIAGRAM, Immobilizer System.>

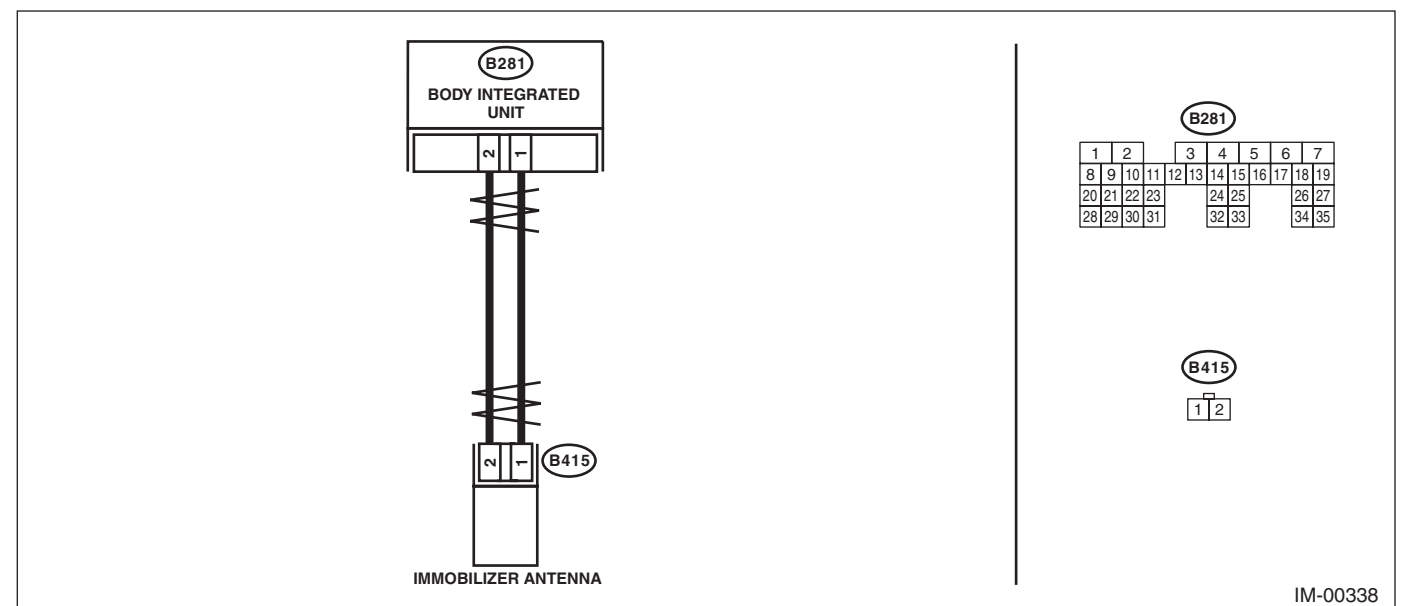

|   | Step                                                                                                    | Check                                                                                                    | Yes                                                                                                    | No                                                                                                    |
|---|----------------------------------------------------------------------------------------------------|----------------------------------------------------------------------------------------------------|----------------------------------------------------------------------------------------------------|----------------------------------------------------------------------------------------------------|
| 1 | CHECK BODY INTEGRATED UNIT FUNC-<br>TION.<br>Insert the key into the ignition switch (LOCK<br>position), then measure changes in voltage<br>between the antenna connector and the chas-<br>sis ground.<br><i>Connector &amp; terminal</i><br>(B415) No. 1 (+) — Chassis ground (-): | Is the maximum voltage more<br>than 40 V? (Approx. 0.1 second<br>after inserting the key) Is the<br>voltage 0 V? (Approx. 1 second<br>after inserting the key) | Go to step 2.                                                                                               | Replace the body<br>integrated unit.<br><ref. sl-80,<br="" to="">Body Integrated<br/>Unit.&gt; Register all<br/>ignition keys (tran-<br/>sponders). Refer to<br/>the "REGISTRA-<br/>TION MANUAL<br/>FOR IMMOBI-<br/>LIZER".</ref.> |
| 2 | <ul> <li>CHECK IGNITION KEY (TRANSPONDER).</li> <li>1) Remove the key from ignition switch.</li> <li>2) Start the engine using other key which is already registered.</li> </ul>                                                                                                    | Does the engine start?                                                                                                    | Register ignition<br>keys (transpon-<br>ders). Refer to the<br>"REGISTRATION<br>MANUAL FOR<br>IMMOBILIZER". | Replace the body<br>integrated unit.<br><ref. sl-80,<br="" to="">Body Integrated<br/>Unit.&gt; Register all<br/>ignition keys (tran-<br/>sponders). Refer to<br/>the "REGISTRA-<br/>TION MANUAL<br/>FOR IMMOBI-<br/>LIZER".</ref.> |

# E: DTC B1575 INCORRECT IMMOBILIZER KEY

#### DTC DETECTING CONDITION:

Incorrect immobilizer key (Use of unregistered key in body integrated unit)

|                         | Step                                                                                                    | Check                                      | Yes                        | No                                                                                                    |
|-------------------------|----------------------------------------------------------------------------------------------------|--------------------------------------------|----------------------------|----------------------------------------------------------------------------------------------------|
| 1 PI<br>Pe<br>cle<br>FC | ERFORM IGNITION KEY REGISTRATION.<br>erform registration to all keys used for the vehi-<br>e. Refer to the "REGISTRATION MANUAL<br>OR IMMOBILIZER". | Is registration of all keys com-<br>plete? | Finish the diagno-<br>sis. | Replace ignition<br>keys (including<br>transponder)<br>which cannot be<br>registered. Go to<br>step <b>2</b> .                                                                                                    |
| 2 PI<br>Pe<br>cle<br>F( | ERFORM IGNITION KEY REGISTRATION.<br>erform registration to all keys used for the vehi-<br>e. Refer to the "REGISTRATION MANUAL<br>OR IMMOBILIZER". | Is registration of all keys complete?      | Finish the diagno-<br>sis. | Replace the body<br>integrated unit.<br><ref. sl-80,<br="" to="">Body Integrated<br/>Unit.&gt; Register all<br/>ignition keys (tran-<br/>sponders). Refer to<br/>the "REGISTRA-<br/>TION MANUAL<br/>FOR IMMOBI-<br/>LIZER".</ref.> |

# F: DTC B1576 EGI CONTROL MODULE EEPROM

#### DTC DETECTING CONDITION:

• ECM malfunctioning

• Inaccessible ROM in ECM during key registration.

|   | Step                                                                                                    | Check                                      | Yes                                                                                                    | No                                                                                              |
|---|----------------------------------------------------------------------------------------------------|--------------------------------------------|----------------------------------------------------------------------------------------------------|-------------------------------------------------------------------------------------------------|
| 1 | <b>PERFORM IGNITION KEY REGISTRATION.</b><br>Perform registration to all keys used for the vehi-<br>cle. Refer to the "REGISTRATION MANUAL<br>FOR IMMOBILIZER". | Is registration of all keys com-<br>plete? | Make sure it is pos-<br>sible to start the<br>engine with all keys<br>that have been<br>taught. This com-<br>pletes the work. | Go to step 2.                                                                                   |
| 2 | <b>PERFORM IGNITION KEY REGISTRATION.</b><br>Perform registration to all keys used for the vehi-<br>cle. Refer to the "REGISTRATION MANUAL<br>FOR IMMOBILIZER". | Is registration of all keys com-<br>plete? | Make sure it is pos-<br>sible to start the<br>engine with all keys<br>that have been<br>taught. This com-<br>pletes the work. | Go to step 3.                                                                                   |
| 3 | <b>PERFORM IGNITION KEY REGISTRATION.</b><br>Perform registration to all keys used for the vehi-<br>cle. Refer to the "REGISTRATION MANUAL<br>FOR IMMOBILIZER". | Is registration of all keys com-<br>plete? | Make sure it is pos-<br>sible to start the<br>engine with all keys<br>that have been<br>taught. This com-<br>pletes the work. | Replace the ECM.<br><ref. to<br="">FU(H6DO)-54,<br/>Engine Control<br/>Module (ECM).&gt;</ref.> |

# G: DTC B1577 IMM CONTROL MODULE EEPROM

#### **DTC DETECTING CONDITION:**

- Body integrated unit malfunctioning
- Failed to access ROM inside the body integrated unit.

|   | Step                                                                                                    | Check                                      | Yes                                                                                                    | No                                                                                                    |
|---|----------------------------------------------------------------------------------------------------|--------------------------------------------|----------------------------------------------------------------------------------------------------|----------------------------------------------------------------------------------------------------|
| 1 | <b>PERFORM IGNITION KEY REGISTRATION.</b><br>Perform registration to all keys used for the vehi-<br>cle. Refer to the "REGISTRATION MANUAL<br>FOR IMMOBILIZER". | Is registration of all keys com-<br>plete? | Make sure it is pos-<br>sible to start the<br>engine with all keys<br>that have been<br>taught. This com-<br>pletes the work. | Go to step 2.                                                                                                    |
| 2 | <b>PERFORM IGNITION KEY REGISTRATION.</b><br>Perform registration to all keys used for the vehi-<br>cle. Refer to the "REGISTRATION MANUAL<br>FOR IMMOBILIZER". | Is registration of all keys com-<br>plete? | Make sure it is pos-<br>sible to start the<br>engine with all keys<br>that have been<br>taught. This com-<br>pletes the work. | Go to step 3.                                                                                                    |
| 3 | PERFORM IGNITION KEY REGISTRATION.<br>Perform registration to all keys used for the vehi-<br>cle. Refer to the "REGISTRATION MANUAL<br>FOR IMMOBILIZER".        | Is registration of all keys com-<br>plete? | Make sure it is pos-<br>sible to start the<br>engine with all keys<br>that have been<br>taught. This com-<br>pletes the work. | Replace the body<br>integrated unit.<br><ref. sl-80,<br="" to="">Body Integrated<br/>Unit.&gt; Register all<br/>ignition keys (tran-<br/>sponders). Refer to<br/>the "REGISTRA-<br/>TION MANUAL<br/>FOR IMMOBI-<br/>LIZER".</ref.> |

# H: DTC B1578 METER FAILURE

#### DTC DETECTING CONDITION:

• Except for C0 and C5 models

Reference code incompatibility between combination meter and body integrated unit or communication failure between body integrated unit and ECM

• For C0 and C5 models

Reference code incompatibility between security control module and body integrated unit or communication failure between body integrated unit and ECM

|   | Step                                                                                                    | Check                                                                                   | Yes                                                                                                    | No                                                                                                    |
|---|----------------------------------------------------------------------------------------------------|-----------------------------------------------------------------------------------------|----------------------------------------------------------------------------------------------------|----------------------------------------------------------------------------------------------------|
| 1 | CHECK DTC.<br>Read the DTC of body integrated unit using<br>Subaru Select Monitor.                                                      | Is any of DTC B1401, B1405<br>and B1406 detected?                                       | Go to step 2.                                                                                                    | <ref. im(diag)-<br="" to="">19, DTC B1572<br/>IMM CIRCUIT<br/>FAILURE<br/>(EXCEPT<br/>ANTENNA CIR-<br/>CUIT), Diagnostic<br/>Procedure with<br/>Diagnostic Trouble<br/>Code (DTC).&gt;</ref.> |
| 2 | CHECK LAN COMMUNICATION SYSTEM.<br>Inspect LAN communication system. <ref. to<br="">LAN(diag)-2, Basic Diagnostic Procedure.&gt;</ref.> | Is DTC U1300, U1301, U1302,<br>B1100 or B1101 of the body<br>integrated unit displayed? | Perform the diag-<br>nosis according to<br>the DTC. <ref. to<br="">LAN(diag)-54, List<br/>of Diagnostic Trou-<br/>ble Code (DTC).&gt;</ref.> | Go to step 3.                                                                                                    |
| 3 | <b>CHECK DTC.</b><br>Perform inspection for the diagnosis trouble code detected in step 1.                                              | Is DTC B1401 detected?                                                                  | Go to step <b>4</b> .                                                                                                    | Perform the diag-<br>nosis for DTC<br>B1405 or B1406.                                                                                                    |
| 4 | CHECK COMBINATION METER.<br>Perform the registration of immobilizer. Refer to<br>the "REGISTRATION MANUAL FOR IMMOBI-<br>LIZER".        | Is the immobilizer registration achieved?                                               | Go to step 5.                                                                                                    | Replace the com-<br>bination meter and<br>perform the regis-<br>tration of immobi-<br>lizer again.                                                                                            |
| 5 | CHECK ENGINE START.<br>Start the engine.                                                                                                | Does the engine start?                                                                  | System is normal.                                                                                                    | Replace the com-<br>bination meter,<br>perform the regis-<br>tration of immobi-<br>lizer again and<br>check that the<br>engine starts nor-<br>mally.                                          |

NOTE:

When the combination meter and body integrated unit are replaced at a time, the immobilizer can not be registered. In this case, it is necessary to rewrite the ID into the body integrated unit.

# I: DTC B1401 M COLLATION NG

NOTE:

For diagnostic procedures, refer to DTC B1578 "METER FAILURE". <Ref. to IM(diag)-24, DTC B1578 METER FAILURE, Diagnostic Procedure with Diagnostic Trouble Code (DTC).>

### J: DTC B1402 IMMOBILIZER KEY COLLATION NG

#### NOTE:

For diagnostic procedures, refer to the following items.

- DTC B1575 "INCORRECT IMMOBILIZER KEY" <Ref. to IM(diag)-22, DTC B1575 INCORRECT IMMO-BILIZER KEY, Diagnostic Procedure with Diagnostic Trouble Code (DTC).>
- DTC B1570 "ANTENNA" <Ref. to IM(diag)-16, DTC B1570 ANTENNA, Diagnostic Procedure with Diagnostic Trouble Code (DTC).>
- DTC P1574 "KEY COMMUNICATION FAILURE" <Ref. to IM(diag)-21, DTC B1574 KEY COMMUNICA-TION FAILURE, Diagnostic Procedure with Diagnostic Trouble Code (DTC).>

# K: DTC B1405 SCU COLLATION NG

#### DTC DETECTING CONDITION:

Reference code incompatibility between security control module and body integrated unit

|   | Step                                                                                                    | Check                     | Yes                  | No                 |
|---|----------------------------------------------------------------------------------------------------|---------------------------|----------------------|--------------------|
| 1 | CHECK SCM COLLATION MODE.                                                                                               | Is there any malfunction? | Make sure it is pos- | Perform the diag-  |
|   | Using Subaru Select Monitor, perform the func-                                                                          |                           | sible to start the   | nosis according to |
|   | tion check «SCM Collation Mode» for the body                                                                            |                           | engine with all      | the Select Monitor |
|   | integrated unit. <ref. bc(diag)-23,="" opera-<="" th="" to=""><th></th><th>keys. This com-</th><th>display.</th></ref.> |                           | keys. This com-      | display.           |
|   | TION, Function Check.>                                                                                                  |                           | pletes the work.     |                    |

# L: DTC B1406 SCU\_EEPROM\_NG

#### **DTC DETECTING CONDITION:**

- Defective security control module
- ROM of security control module cannot be accessed

|   | Step                                                                                                    | Check                                      | Yes                                                                                                    | No                                                                                                    |
|---|----------------------------------------------------------------------------------------------------|--------------------------------------------|----------------------------------------------------------------------------------------------------|----------------------------------------------------------------------------------------------------|
| 1 | PERFORM IGNITION KEY REGISTRATION.<br>Perform registration to all keys used for the vehi-<br>cle. Refer to the "REGISTRATION MANUAL<br>FOR IMMOBILIZER".        | Is registration of all keys com-<br>plete? | Make sure it is pos-<br>sible to start the<br>engine with all keys<br>that have been<br>taught. This com-<br>pletes the work. | Go to step 2.                                                                                                    |
| 2 | <b>PERFORM IGNITION KEY REGISTRATION.</b><br>Perform registration to all keys used for the vehi-<br>cle. Refer to the "REGISTRATION MANUAL<br>FOR IMMOBILIZER". | Is registration of all keys complete?      | Make sure it is pos-<br>sible to start the<br>engine with all keys<br>that have been<br>taught. This com-<br>pletes the work. | Go to step <b>3</b> .                                                                                                    |
| 3 | PERFORM IGNITION KEY REGISTRATION.<br>Perform registration to all keys used for the vehi-<br>cle. Refer to the "REGISTRATION MANUAL<br>FOR IMMOBILIZER".        | Is registration of all keys complete?      | Make sure it is pos-<br>sible to start the<br>engine with all keys<br>that have been<br>taught. This com-<br>pletes the work. | Replace the secu-<br>rity control module.<br><ref. sl-74,<br="" to="">Security Control<br/>Module.&gt; Register<br/>all ignition keys<br/>(transponders).<br/>Refer to the "REG-<br/>ISTRATION MAN-<br/>UAL FOR<br/>IMMOBILIZER".</ref.> |

NOTE:

When the security control module and body integrated unit are replaced at a time, the immobilizer can not be registered. In this case, it is necessary to rewrite the ID into the body integrated unit.

# M: DTC P0513 INCORRECT IMMOBILIZER KEY

#### NOTE:

For diagnostic procedures, refer to DTC B1575 "INCORRECT IMMOBILIZER KEY". < Ref. to IM(diag)-22, DTC B1575 INCORRECT IMMOBILIZER KEY, Diagnostic Procedure with Diagnostic Trouble Code (DTC).>

# N: DTC P1570 ANTENNA

NOTE:

For diagnostic procedures, refer to DTC B1570 "ANTENNA". <Ref. to IM(diag)-16, DTC B1570 ANTENNA, Diagnostic Procedure with Diagnostic Trouble Code (DTC).>

## O: DTC P1571 REFERENCE CODE INCOMPATIBILITY

#### NOTE:

For diagnostic procedures, refer to DTC B1571 "REFERENCE CODE INCOMPATIBILITY". <Ref. to IM(diag)-18, DTC B1571 REFERENCE CODE INCOMPATIBILITY, Diagnostic Procedure with Diagnostic Trouble Code (DTC).>

# P: DTC P1572 IMM CIRCUIT FAILURE (EXCEPT ANTENNA CIRCUIT)

NOTE:

For diagnostic procedures, refer to DTC B1572 "IMM CIRCUIT FAILURE (EXCEPT ANTENNA CIRCUIT)". <Ref. to IM(diag)-19, DTC B1572 IMM CIRCUIT FAILURE (EXCEPT ANTENNA CIRCUIT), Diagnostic Procedure with Diagnostic Trouble Code (DTC).>

# **Q: DTC P1574 KEY COMMUNICATION FAILURE**

NOTE:

For diagnostic procedures, refer to DTC B1574 "KEY COMMUNICATION FAILURE". <Ref. to IM(diag)-21, DTC B1574 KEY COMMUNICATION FAILURE, Diagnostic Procedure with Diagnostic Trouble Code (DTC).>

# R: DTC P1576 EGI CONTROL MODULE EEPROM

NOTE:

For diagnostic procedures, refer to DTC B1576 "EGI CONTROL MODULE EEPROM". <Ref. to IM(diag)-22, DTC B1576 EGI CONTROL MODULE EEPROM, Diagnostic Procedure with Diagnostic Trouble Code (DTC).>

# S: DTC P1577 IMM CONTROL MODULE EEPROM

NOTE:

For diagnostic procedures, refer to DTC B1577 "IMM CONTROL MODULE EEPROM". <Ref. to IM(diag)-23, DTC B1577 IMM CONTROL MODULE EEPROM, Diagnostic Procedure with Diagnostic Trouble Code (DTC).>

# T: DTC P1578 METER FAILURE

NOTE:

For diagnostic procedures, refer to DTC B1578 "METER FAILURE". <Ref. to IM(diag)-24, DTC B1578 METER FAILURE, Diagnostic Procedure with Diagnostic Trouble Code (DTC).>

# LAN SYSTEM (DIAGNOSTICS) LAN(diag)

|     |                                                         | Page |
|-----|---------------------------------------------------------|------|
| 1.  | Basic Diagnostic Procedure                              | 2    |
| 2.  | Check List for Interview                                | 3    |
| 3.  | General Description                                     | 4    |
| 4.  | Electrical Component Location                           | 6    |
| 5.  | Control Module I/O Signal                               | 7    |
| 6.  | Subaru Select Monitor                                   | 8    |
| 7.  | Read Diagnostic Trouble Code (DTC)                      | 9    |
| 8.  | Clear Memory Mode                                       | 10   |
| 9.  | CAN Communication Circuit Check                         | 11   |
| 10. | List of Diagnostic Trouble Code (DTC)                   | 54   |
| 11. | Diagnostic Procedure with Diagnostic Trouble Code (DTC) | 70   |
| 12. | General Diagnostic Table                                |      |